# QUICK REFERENCE GUIDE

# How to download documents

Work offline or with a hard copy by downloading a document, an entire bundle, or your case index from the **Review Workspace** or under the **Bundles tab**. If you have access to the Master Bundle, you can download a file in its original format from the **Index** tab. You will only be able to download documents if you have permission.

## Download from the Review Workspace

Select the **Download** tab from the **Review Workspace**, then select **Download Document** or **Download Bundle**. Both will download in PDF format. Depending on your browser set up, the documents might open in a new tab, in your default PDF reader application, or be saved to your downloads folder.

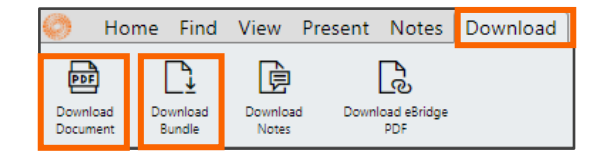

### Download a bundle and bundle index from the Bundles tab.

- 1. From your **Case Home** page, select the **Bundles** tab.
- 2. Select **Download** next to the bundle you wish to work with offline.
- 3. Select to download the complete bundle, bundle index, or a bundle section. All three options download PDF documents.
- 4. On the left side, under Front Page & Index, you can choose to include document indexes, page numbers, and consecutive numbering in your download. Select **Inserts Only**, if you want only the documents marked as inserted upon upload.
- 5. You can choose to download the index as a **Web** page, **Word** Document or **CSV**.
- 6. If you would like an index with all of the pages listed in addition to the sections, select **Page Map CVS**.

### Download a file in its original format

To download a document in its original format, you need access to the **Master Bundle**. From the **Case Home** page, select the **Index** tab. Then select **Open Original.** The original file type will be listed inside of the button.

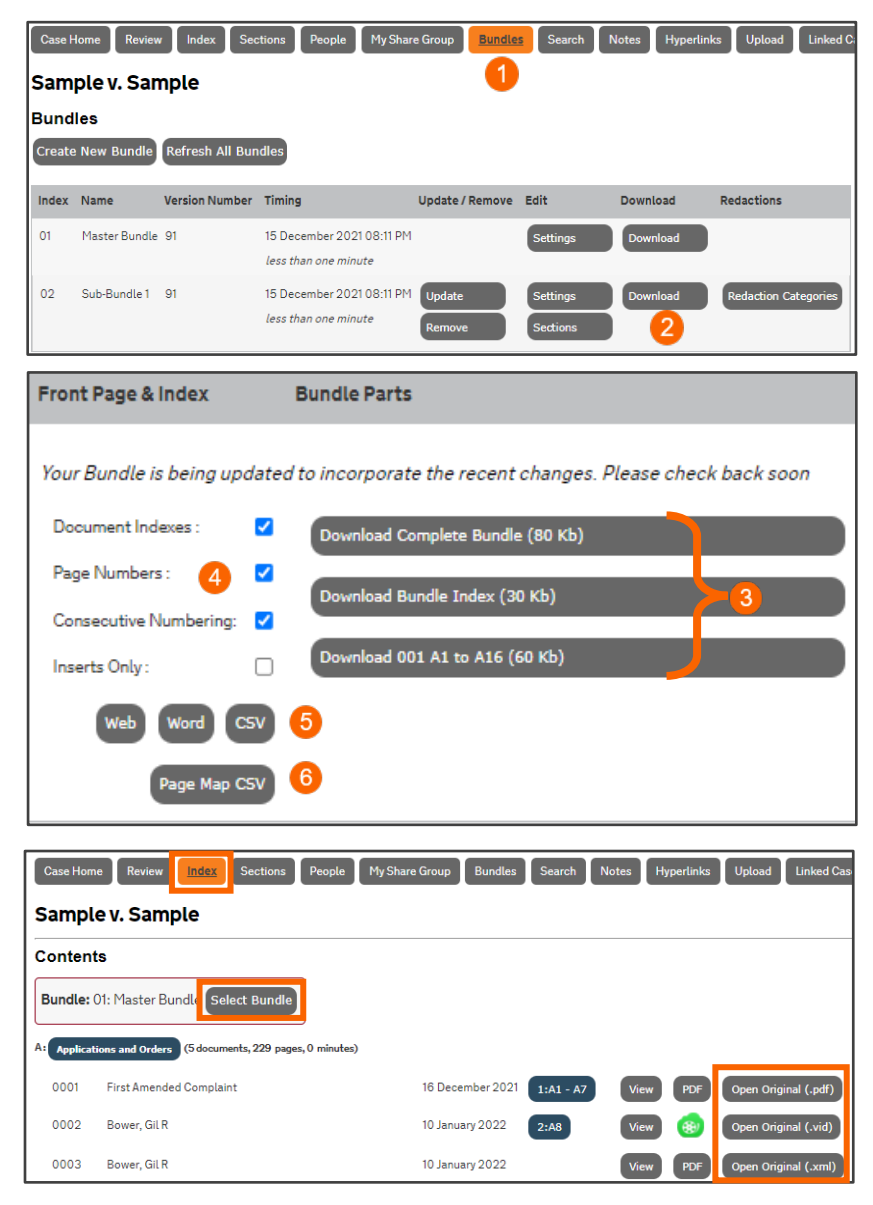

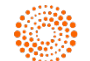